## システム設定画面を表示する

## メニュー → 設定 → 次へ > → システム設定 をタッチする。

:システム設定画面が表示されます。

※AV選択画面で システム設定 をタッチして表示することもできます。 ほう I-2

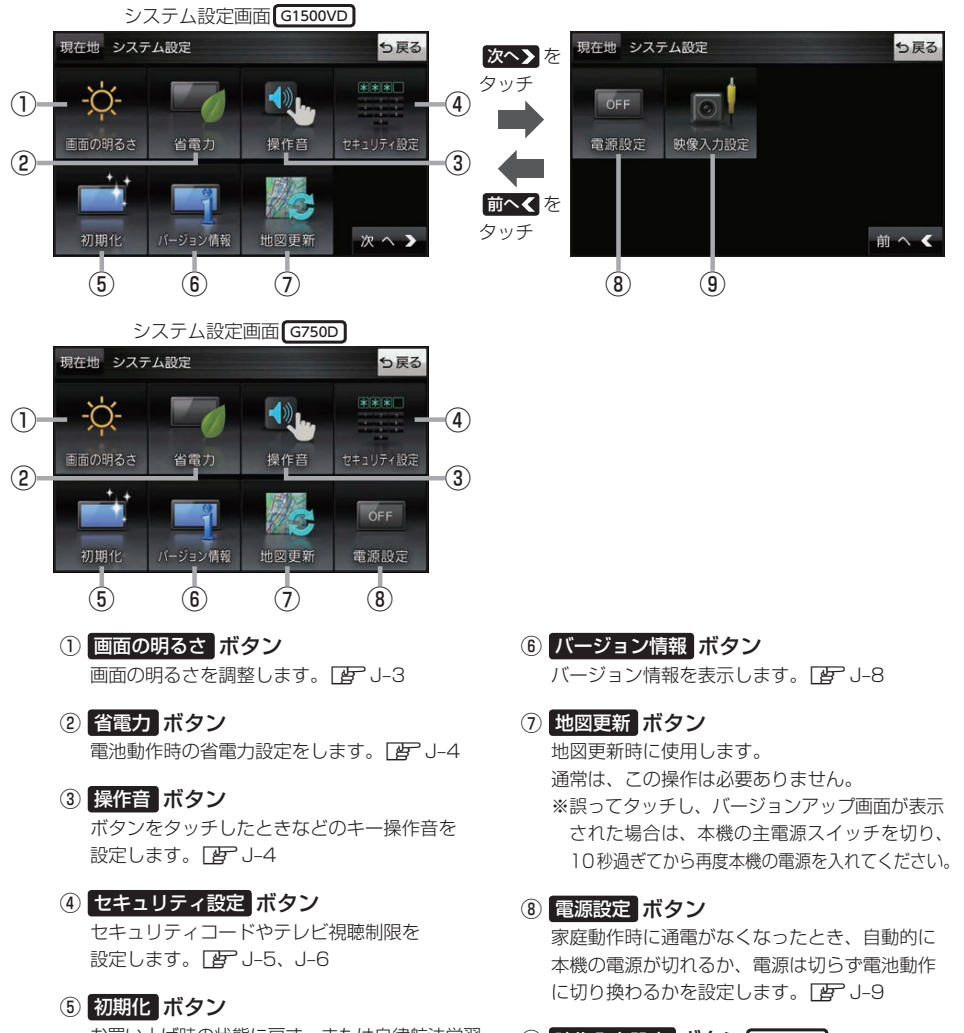

お買い上げ時の状態に戻す、または自律航法学習 結果の初期化を行います。 [19] J-7 
 (9) 映像入力設定 ボタン G1500VD のみ

 別売のリヤビューカメラや市販のビデオカメラ

 などを表示します。
 (27) J-10

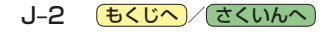